## Demonstrate different types of CSS.

#### **Source Code:**

| html                                       |
|--------------------------------------------|
| <html></html>                              |
| <head></head>                              |
| <title>All CSS Types Demonstration</title> |
| <style></style>                            |

a:hover {

color: red;

}

</style>

</head>

<body>

<!-- Inline CSS -->

<h1 style="text-align: center; color: green;">Inline CSS Example</h1>

BIM NOTES / TRIBHUVAN UNIVERSITY / ASHESHNEUPANE.COM.NP

ASHESH NEUPANE

<div id="unique">WELCOME TO ASHESHNEUPANE.COM.NP</div>

https://www.asheshneupane.com.np/bim

<a href="https://www.asheshneupane.com.np/bim">Click to see BIM Notes</a>

</body>

</html>

# Create a web page with a heading and paragraph. Style the heading to be blue and center-aligned.

#### **Source Code:**

| html                                                                                                    |
|----------------------------------------------------------------------------------------------------|
| <html></html>                                                                                                    |
| <head></head>                                                                                                    |
| <title>Styled Heading</title>                                                                                                    |
| <style></td></tr><tr><td>h1 {</td></tr><tr><td>color: blue;</td></tr><tr><td>text-align: center;</td></tr><tr><td>}</td></tr><tr><td></style> |
|                                                                                                    |
| <body></body>                                                                                                    |
| <h1>ASHESHNEUPANE.COM.NP</h1>                                                                                                    |
| >Welcome to my website. ASHESHNEUPANE.COM.NP offers important notes and files focusing on IT students                                         |
|                                                                                                    |
|                                                                                                    |
|                                                                                                    |

# Change the background color of a web page and text color of all paragraphs using CSS.

#### **Source Code:**

| html                                                                                                    |
|----------------------------------------------------------------------------------------------------|
| <html></html>                                                                                                    |
| <head></head>                                                                                                    |
| <title>Styled Web Page</title>                                                                                                    |
| <style></td></tr><tr><td>body {</td></tr><tr><td>background-color: yellow;</td></tr><tr><td>}</td></tr><tr><td>p {</td></tr><tr><td>color: green;</td></tr><tr><td>}</td></tr><tr><td></style> |
|                                                                                                    |
| <body></body>                                                                                                    |
| <h1>ASHESHNEUPANE.COM.NP</h1>                                                                                                    |
| Ashesh is a student pursuing a Bachelor of Information Management (BIM) at Tribhuvan University.                                                                                               |
| Ashesh created this website to share valuable resources and insights with BIM and IT students.                                                                                                 |
|                                                                                                    |
|                                                                                                    |
|                                                                                                    |
|                                                                                                    |
|                                                                                                    |
|                                                                                                    |

https://www.asheshneupane.com.np/bim

Apply different font families (e.g., Arial, Times New Roman) and font sizes to headings and paragraphs.

#### **Source Code:**

| html                                                                                                    |
|----------------------------------------------------------------------------------------------------|
| <html></html>                                                                                                    |
| <head></head>                                                                                                    |
| <title>Styled Web Page</title>                                                                                                    |
| <style></td></tr><tr><td>h1 {</td></tr><tr><td>font-family: Arial;</td></tr><tr><td>font-size: 36px;</td></tr><tr><td>}</td></tr><tr><td>p {</td></tr><tr><td>font-family: Times New Roman;</td></tr><tr><td>font-size: 18px;</td></tr><tr><td>}</td></tr><tr><td></style> |
|                                                                                                    |
| <body></body>                                                                                                    |
| <h1>ASHESHNEUPANE.COM.NP</h1>                                                                                                    |
| Ashesh is a student pursuing a Bachelor of Information Management (BIM) at Tribhuvan University.                                                                                                    |
| Ashesh created this website to share valuable resources and insights with BIM and IT students.                                                                                                    |
|                                                                                                    |
|                                                                                                    |
|                                                                                                    |

https://www.asheshneupane.com.np/bim

## Make a list of items and use CSS to change bullet style, spacing, and text color.

#### **Source Code:**

| html                                                                                                    |
|----------------------------------------------------------------------------------------------------|
| <html></html>                                                                                                    |
| <head></head>                                                                                                    |
| <title>Styled List</title>                                                                                                    |
| <style></td></tr><tr><td>ul {</td></tr><tr><td>list-style-type: disc;</td></tr><tr><td>margin-left: 20px;</td></tr><tr><td>padding-left: 20px;</td></tr><tr><td>}</td></tr><tr><td>li {</td></tr><tr><td>color: red;</td></tr><tr><td>font-size: 18px;</td></tr><tr><td>margin-bottom: 10px;</td></tr><tr><td>}</td></tr><tr><td></style> |
|                                                                                                    |
| <body></body>                                                                                                    |
| <h1>My Favorite Websites</h1>                                                                                                    |
| <ul></ul>                                                                                                    |
| <li>highapproach.com</li>                                                                                                    |
| <li>asheshneupane.com.np</li>                                                                                                    |
| <li>google.com</li>                                                                                                    |
| <li>facebook.com</li>                                                                                                    |
| <li>youtube.com</li>                                                                                                    |
|                                                                                                    |
|                                                                                                    |
|                                                                                                    |
|                                                                                                    |

https://www.asheshneupane.com.np/bim

## Create a web page with list of items that uses images as bullet points.

#### **Source Code:**

| html                                                                                                    |
|----------------------------------------------------------------------------------------------------|
| <html></html>                                                                                                    |
| <head></head>                                                                                                    |
| <title>List with Image Bullets</title>                                                                                                    |
| <style></td></tr><tr><td>ul {</td></tr><tr><td>list-style-type: none;</td></tr><tr><td>padding: 0;</td></tr><tr><td>}</td></tr><tr><td></td></tr><tr><td>li {</td></tr><tr><td>background: url('https://via.placeholder.com/20') no-repeat left center;</td></tr><tr><td>padding-left: 30px;</td></tr><tr><td>font-size: 18px;</td></tr><tr><td>margin-bottom: 10px;</td></tr><tr><td>}</td></tr><tr><td></style> |
|                                                                                                    |
| <body></body>                                                                                                    |
| <h1>My Favorite Websites</h1>                                                                                                    |
| <ul></ul>                                                                                                    |
| <li>highapproach.com</li>                                                                                                    |
| <li>asheshneupane.com.np</li>                                                                                                    |
| <li>google.com</li>                                                                                                    |
| <li>facebook.com</li>                                                                                                    |
| <li>youtube.com</li>                                                                                                    |
|                                                                                                    |
|                                                                                                    |
|                                                                                                    |
|                                                                                                    |

https://www.asheshneupane.com.np/bim

#### Lab Report – BIM 3rd Semester – Web Technology I

#### Demonstrate text formatting properties.

#### **Source Code:**

```
<!DOCTYPE html>
<html>
<head>
 <title>Text Formatting</title>
 <style>
   .dark { font-weight: bold; }
   .italic { font-style: italic; }
   .underline { text-decoration: underline; }
   .uppercase { text-transform: uppercase; }
   .bichma { text-align: center; }
   .rato { color: red; }
   .thulo { font-size: 24px; }
 </style>
</head>
<body>
 Bold text
 Italic text
 Underlined text
 Uppercase text
 Centered text
 Red text
 Big text (24px)
</body>
</html>
```

https://www.asheshneupane.com.np/bim

# Create a div with padding, border, and margin. Demonstrate how each property affects the box.

#### **Source Code:**

|                                                                                                    | _ |
|----------------------------------------------------------------------------------------------------|---|
| html                                                                                                    |   |
| <html></html>                                                                                                    |   |
| <head></head>                                                                                                    |   |
| <title>Box Model Example</title>                                                                                                    |   |
| <style></td><td></td></tr><tr><td>.box {</td><td></td></tr><tr><td>width: 200px;</td><td></td></tr><tr><td>padding: 20px;</td><td></td></tr><tr><td>border: 5px solid red;</td><td></td></tr><tr><td>margin: 30px;</td><td></td></tr><tr><td>background-color: lightgreen;</td><td></td></tr><tr><td>}</td><td></td></tr><tr><td></style> |   |
|                                                                                                    |   |
| <body></body>                                                                                                    |   |
| <div class="box"></div>                                                                                                    |   |
| ASHESHNEUPANE.COM.NP                                                                                                    |   |
|                                                                                                    |   |
|                                                                                                    |   |
|                                                                                                    |   |
|                                                                                                    |   |
|                                                                                                    |   |
|                                                                                                    |   |
|                                                                                                    |   |
|                                                                                                    |   |
|                                                                                                    |   |
| Ν                                                                                                    |   |
|                                                                                                    |   |
|                                                                                                    | K |
|                                                                                                    |   |
| https://www.asheshneupane.com.np/bim https://www.highapproach.com/bin                                                                                                    | 1 |

## Style multiple boxes using float and align them side-by-side.

#### **Source Code:**

| html                                                                                                    |
|----------------------------------------------------------------------------------------------------|
| <html></html>                                                                                                    |
| <head></head>                                                                                                    |
| <title>Float Example</title>                                                                                                    |
| <style></td></tr><tr><td>.box {</td></tr><tr><td>width: 30%;</td></tr><tr><td>margin: 10px;</td></tr><tr><td>padding: 20px;</td></tr><tr><td>background-color: lightgreen;</td></tr><tr><td>color: white;</td></tr><tr><td>text-align: center;</td></tr><tr><td>float: left;</td></tr><tr><td>box-sizing: border-box;</td></tr><tr><td>}</td></tr><tr><td>.container::after {</td></tr><tr><td>content: "";</td></tr><tr><td>display: block;</td></tr><tr><td>clear: both;</td></tr><tr><td>}</td></tr><tr><td></style> |
|                                                                                                    |
| <body></body>                                                                                                    |
| <h1>Float Example: Multiple Boxes Side by Side</h1>                                                                                                    |
| <div class="container"></div>                                                                                                    |
| <div class="box">Box 1</div>                                                                                                    |
| <div class="box">Box 2</div>                                                                                                    |
| <div class="box">Box 3</div>                                                                                                    |
|                                                                                                    |
|                                                                                                    |

https://www.asheshneupane.com.np/bim https://w

</body>

</html>

## Demonstrate selectors to style different elements on the same page.

#### **Source Code:**

| html                                                                                                    |
|----------------------------------------------------------------------------------------------------|
| <html></html>                                                                                                    |
| <head></head>                                                                                                    |
| <title>CSS Selectors</title>                                                                                                    |
| <style></td></tr><tr><td>/* 1. Element Selector */</td></tr><tr><td>h1 {</td></tr><tr><td>color: blue;</td></tr><tr><td>}</td></tr><tr><td>/* 2. Class Selector */</td></tr><tr><td>.intro {</td></tr><tr><td>font-style: italic;</td></tr><tr><td>}</td></tr><tr><td>/* 3. ID Selector */</td></tr><tr><td>#special {</td></tr><tr><td>background-color: yellow;</td></tr><tr><td>padding: 10px;</td></tr><tr><td>}</td></tr><tr><td>/* 4. Group Selector */</td></tr><tr><td>h2, p {</td></tr><tr><td>color: green;</td></tr><tr><td>}</td></tr><tr><td></style> |
|                                                                                                    |
| <body></body>                                                                                                    |
| <h1>This is a Heading</h1>                                                                                                    |
| This is an italic paragraph with a class.                                                                                                    |
|                                                                                                    |

https://www.asheshneupane.com.np/bim

This paragraph has a special background color.

<h2>This is a Subheading</h2>

This is another paragraph with green text.

</body>

</html>

https://www.asheshneupane.com.np/bim

## Create a navigation bar where the active link is styled differently using a class.

#### **Source Code:**

| html                                                                                                    |  |
|----------------------------------------------------------------------------------------------------|--|
| <html></html>                                                                                                    |  |
| <head></head>                                                                                                    |  |
| <title>Navigation Bar</title>                                                                                                    |  |
| <style></th><th></th></tr><tr><th>/* Basic styling for the navbar */</th><th></th></tr><tr><th>.navbar {</th><th></th></tr><tr><th>display: flex;</th><th></th></tr><tr><td>background-color: #333;</td><td></td></tr><tr><td>padding: 10px;</td><td></td></tr><tr><td>}</td><td></td></tr><tr><td>.navbar a {</td><td></td></tr><tr><td>color: white;</td><td></td></tr><tr><td>padding: 10px 20px;</td><td></td></tr><tr><td>text-decoration: none;</td><td></td></tr><tr><td>font-weight: bold;</td><td></td></tr><tr><td>}</td><td></td></tr><tr><td>.navbar a:hover {</td><td></td></tr><tr><td>background-color: #575757;</td><td></td></tr><tr><td>}</td><td></td></tr><tr><td>/* Active link styling */</td><td></td></tr><tr><td>.navbar .active {</td><td></td></tr><tr><td>background-color: #04AA6D;</td><td></td></tr><tr><td>color: white;</td><td></td></tr><tr><td></td><td></td></tr><tr><td></style> <td></td> |  |
|                                                                                                    |  |
| <body></body>                                                                                                    |  |
| <div class="navbar"></div>                                                                                                    |  |
| https://www.asheshneupane.com.np/bim https://www.highapproach.com/bim                                                                                                    |  |

<a href="index.html" class="active">Home</a>

<a href="about.html">About</a>

<a href="services.html">Services</a>

<a href="contact.html">Contact</a>

</div>

</body>

</html>

https://www.asheshneupane.com.np/bim http

## Use :hover, :visited, and :active pseudo-classes to style anchor tags..

#### **Source Code:**

| < html                                   | <b>~</b> |
|------------------------------------------|----------|
| <html></html>                            |          |
| <head></head>                            |          |
| <title>Pseudo-class Link Styling</title> |          |
| <style></style>                          |          |

|--|

</head>

 $<\!\!body\!>$ 

<h2>Styled Links with Pseudo-classes</h2>

<a href="https://www.asheshneupane.com.np" target="\_blank">Visit ASHESHNEUPANE</a>

<br>><br>>

<a href="https://www.highapproach.com" target="\_blank">Visit HighApproach</a>

</body>

</html>

https://www.asheshneupane.com.np/bim

## Demonstrate the overflow property.

#### **Source Code:**

| html                         |  |
|------------------------------|--|
| <html></html>                |  |
| <head></head>                |  |
| <title>Overflow Demo</title> |  |
| <style></style>              |  |

https://www.asheshneupane.com.np/bim https://www.asheshneupane.com.np/bim https://www

## Demonstrate different background properties.

#### **Source Code:**

| html                                      |  |
|-------------------------------------------|--|
| <html></html>                             |  |
| <head></head>                             |  |
| <title>Background Properties Demo</title> |  |
| <style></style>                           |  |

background-repeat: repeat;

}

.bg-size-cover {

background-image: url('https://via.placeholder.com/300');

background-size: cover;

background-position: center;

}

.bg-size-contain {

background-image: url('https://via.placeholder.com/300');

background-size: contain;

background-repeat: no-repeat;

background-position: center;

```
}
```

.bg-fixed {

background-image: url('https://via.placeholder.com/300');

background-attachment: fixed;

background-size: cover;

background-position: center;

#### }

</style>

</head>

<body>

<h2>CSS Background Properties Demo</h2>

<div class="box bg-color">

<strong>background-color:</strong> Solid background color

#### </div>

<div class="box bg-image">

<strong>background-image:</strong> Image centered, no repeat

</div>

<div class="box bg-repeat">

<strong>background-repeat:</strong> Tiled repeating pattern

</div>

https://www.asheshneupane.com.np/bim

<div class="box bg-size-cover">

<strong>background-size: cover;</strong> Image fills box, covers entire area

</div>

<div class="box bg-size-contain">

<strong>background-size: contain;</strong> Image scaled to fit inside box

</div>

<div class="box bg-fixed">

<strong>background-attachment: fixed;</strong> Image stays fixed on scroll

</div>

</body>

</html>

https://www.asheshneupane.com.np/bim

## Demonstrate different pseudo-element selectors.

#### **Source Code:**

| html                                                                                                    |
|----------------------------------------------------------------------------------------------------|
| <html></html>                                                                                                    |
| <head></head>                                                                                                    |
| <style></td></tr><tr><td>p::before {</td></tr><tr><td>content: " 👉 ";</td></tr><tr><td>}</td></tr><tr><td>p::after {</td></tr><tr><td>content: " 🗹 ";</td></tr><tr><td>}</td></tr><tr><td>p::first-letter {</td></tr><tr><td>color: red;</td></tr><tr><td>font-size: 24px;</td></tr><tr><td>}</td></tr><tr><td>p::selection {</td></tr><tr><td>background: yellow;</td></tr><tr><td>}</td></tr><tr><td></style> |
|                                                                                                    |
| <body></body>                                                                                                    |
| This is a demo of pseudo-elements.                                                                                                    |
|                                                                                                    |
|                                                                                                    |
|                                                                                                    |

https://www.asheshneupane.com.np/bim

# Demonstrate the use of position: relative, absolute, and fixed with a sample layout.

#### **Source Code:**

| html            |
|-----------------|
| <html></html>   |
| <head></head>   |
| <style></style> |

| }                                            |
|----------------------------------------------|
| .fixed-box {                                 |
| position: fixed;                             |
| background: #2ecc71;                         |
| color: white;                                |
| padding: 10px;                               |
| top: 10px;                                   |
| right: 10px;                                 |
| }                                            |
|                                              |
|                                              |
| <body></body>                                |
| <div class="container"></div>                |
| <div class="relative-box">Relative Box</div> |
| <div class="absolute-box">Absolute Box</div> |
|                                              |
| <div class="fixed-box">Fixed Box</div>       |
|                                              |
|                                              |
|                                              |

https://www.asheshneupane.com.np/bim https://

# Hide an element using display: none and then toggle it with a button using simple JavaScript.

#### **Source Code:**

| html                                                                                                    |
|----------------------------------------------------------------------------------------------------|
| <html></html>                                                                                                    |
| <head></head>                                                                                                    |
| <style></th></tr><tr><th>#Ashesh {</th></tr><tr><th>width: 200px;</th></tr><tr><th>height: 100px;</th></tr><tr><th>background-color: #3498db;</th></tr><tr><th>color: white;</th></tr><tr><th>display: none;</th></tr><tr><th>padding: 20px;</th></tr><tr><td>margin-top: 10px;</td></tr><tr><td>}</td></tr><tr><th></style> |
|                                                                                                    |
| <body></body>                                                                                                    |
| <button onclick="toggleBox()">View Message</button>                                                                                                    |
| <div id="Ashesh"></div>                                                                                                    |
| Namaste ! Welcome to ASHESHNEUPANE.COM.NP                                                                                                    |
|                                                                                                    |
| <script></script>                                                                                                    |

| } |  |
|---|--|
|   |  |
|   |  |
|   |  |

# Style a form with input fields, labels, and a submit button using padding, border, and hover effects.

#### **Source Code:**

| html            |
|-----------------|
| <html></html>   |
| <head></head>   |
| <style></style> |

#### Lab Report – BIM 3rd Semester – Web Technology I

input[type="email"],

input[type="password"] {

width: 100%;

padding: 10px;

margin-bottom: 15px;

border: 1px solid #ccc;

border-radius: 4px;

transition: border-color 0.3s;

}

input[type="text"]:hover, input[type="email"]:hover, input[type="password"]:hover { border-color: #3498db;

#### }

input[type="submit"] {
 background-color: #3498db;
 color: white;
 padding: 10px 15px;
 border: none;
 border-radius: 4px;
 cursor: pointer;
 transition: background-color 0.3s;
}
input[type="submit"]:hover {
 background-color: #2980b9;
}

#### </style>

</head>

<body>

<div class="form-container">

<form>

<label for="name">Name</label>

https://www.asheshneupane.com.np/bim

<input type="text" id="name" placeholder="Enter your name">

<label for="email">Email</label>

<input type="email" id="email" placeholder="Enter your email">

<label for="password">Password</label>

<input type="password" id="password" placeholder="Enter password">

<input type="submit" value="Submit">

</form>

</div>

</body>

</html>

## Use CSS to make input fields change border color when they are focused.

#### **Source Code:**

| html                                                                                                    |
|----------------------------------------------------------------------------------------------------|
| <html></html>                                                                                                    |
| <head></head>                                                                                                    |
| <title>Input Focus Border Color</title>                                                                                                    |
| <style></td></tr><tr><td>input {</td></tr><tr><td>padding: 10px;</td></tr><tr><td>border: 2px solid #ccc;</td></tr><tr><td>border-radius: 4px;</td></tr><tr><td>font-size: 16px;</td></tr><tr><td>width: 100%;</td></tr><tr><td>box-sizing: border-box;</td></tr><tr><td>}</td></tr><tr><td>input:focus {</td></tr><tr><td>border-color: #4CAF50;</td></tr><tr><td>outline: none;</td></tr><tr><td>}</td></tr><tr><td></style> |
|                                                                                                    |
| <body></body>                                                                                                    |
| <h1>Focus Border Color Change Example</h1>                                                                                                    |
| <form></form>                                                                                                    |
| <label for="username">Username:</label>                                                                                                    |
| <input id="username" name="username" placeholder="Enter your username" type="text"/>                                                                                                    |
|                                                                                                    |
| <label for="password">Password:</label>                                                                                                    |
| input type="password" id="password" name="password" placeholder="Enter your password">                                                                                                    |
|                                                                                                    |
|                                                                                                    |
| - M                                                                                                    |

https://www.asheshneupane.com.np/bim

</html>

# Demonstrate different types of positioning in CSS.

#### **Source Code:**

| <html><br/><head><br/><title>CSS Positioning Examples</title></head></html> |
|-----------------------------------------------------------------------------|
| <head> <title>CSS Positioning Examples</title></head>                       |
| <title>CSS Positioning Examples</title>                                     |
|                                                                             |
| <style></style>                                                             |

```
width: 100px;
       height: 100px;
       background-color: lightcoral;
       position: absolute;
       top: 30px;
       left: 30px;
    }
    .fixed {
       width: 100px;
       height: 100px;
       background-color: lightgoldenrodyellow;
       position: fixed;
       top: 20px;
       right: 20px;
  </style>
</head>
<body>
  <div class="container">
    <div class="static">Static</div>
    <div class="relative">Relative</div>
    <div class="absolute">Absolute</div>
  </div>
  <div class="fixed">Fixed</div>
</body>
</html>
```

https://www.asheshneupane.com.np/bim http

# Create a responsive page using media queries that changes layout for screens smaller than 768px.

#### **Source Code:**

| html                           |  |
|--------------------------------|--|
| <html></html>                  |  |
| <head></head>                  |  |
| <title>Responsive Page</title> |  |
| <style></style>                |  |

```
border: 1px solid #ddd;
  }
  .sidebar {
   flex: 1;
   background-color: #eee;
   padding: 20px;
   border: 1px solid #ccc;
  }
  @media (max-width: 768px) {
   .container {
    flex-direction: column;
   }
   .main-content,
   .sidebar {
    width: 100%;
   j
  }
</style>
</head>
<body>
<header>
  <h1>Responsive Page</h1>
 </header>
 <div class="container">
  <div class="main-content">
   <h2>ASHESH NEUPANE WEBSITE</h2>
   ASHESHNEUPANE.COM.NP
  </div>
  <div class="sidebar">
   <h3>HIGHAPPROACH</h3>
   HIGHAPPROACH.COM
  </div>
```

https://www.asheshneupane.com.np/bim

|                            | Lab Report – BIM 3 <sup>rd</sup> Semester – Web Technology I |
|----------------------------|--------------------------------------------------------------|
|                            |                                                              |
| <footer></footer>          |                                                              |
| All Rights Reserved: ASHES | SH NEUPANE                                                   |
|                            |                                                              |
|                            |                                                              |
|                            |                                                              |
|                            |                                                              |
| https://www.asheshneupo    | ane.com.np/bim https://www.highapproach.com/bim              |

## Make an image responsive using max-width: 100% and height: auto.

#### **Source Code:**

| html                                                                                                    |
|----------------------------------------------------------------------------------------------------|
| <html></html>                                                                                                    |
| <head></head>                                                                                                    |
| <title>Responsive Image</title>                                                                                                    |
| <style></th></tr><tr><th>body {</th></tr><tr><th>font-family: Arial;</th></tr><tr><th>margin: 0;</th></tr><tr><th>padding: 20px;</th></tr><tr><th>}</th></tr><tr><th>.image-container {</th></tr><tr><th>width: 90%;</th></tr><tr><th>max-width: 800px;</th></tr><tr><th>margin: 0 auto;</th></tr><tr><th>border: 1px solid #ccc;</th></tr><tr><th>padding: 10px;</th></tr><tr><th>text-align: center;</th></tr><tr><th>}</th></tr><tr><th>.image-container img {</th></tr><tr><th>max-width: 100%;</th></tr><tr><th>height: auto;</th></tr><tr><th>display: block;</th></tr><tr><th>margin: 0 auto;</th></tr><tr><th>}</th></tr><tr><th></style> |
|                                                                                                    |
| <body></body>                                                                                                    |
| <div class="image-container"></div>                                                                                                    |
| <h2>Responsive Image Demo</h2>                                                                                                    |
|                                                                                                    |
|                                                                                                    |

https://www.asheshneupane.com.np/bim https://ww

<img src="https://via.placeholder.com/1200x600" alt="Sample Responsive Image">

</div>

</body>

</html>

## Demonstrate the z-index property.

#### **Source Code:**

| <html><br/><head><br/><title>z-index Example</title><br/><style><br>.box {</th></tr><tr><td><head> <title>z-index Example</title> <style> .box {</td></tr><tr><td><title>z-index Example</title> <style> .box {</td></tr><tr><td><style><br>.box {</td></tr><tr><td>.box {</td></tr><tr><td></td></tr><tr><td>width: 200px;</td></tr><tr><td>height: 200px;</td></tr><tr><td>position: absolute;</td></tr><tr><td>}</td></tr><tr><td>.box1 { background-color: red; top: 50px; left: 50px; z-index: 1; }</td></tr><tr><td>.box2 { background-color: green; top: 100px; left: 100px; z-index: 3; }</td></tr><tr><td>.box3 { background-color: blue; top: 150px; left: 150px; z-index: 2; }</td></tr><tr><td></style></head></html> |
|----------------------------------------------------------------------------------------------------|
|                                                                                                    |
| <body></body>                                                                                                    |
| <div class="box box1"></div>                                                                                                    |
| <div class="box box2"></div>                                                                                                    |
| <div class="box box3"></div>                                                                                                    |
|                                                                                                    |
|                                                                                                    |

https://www.asheshneupane.com.np/bim